# How to make an Interloan request

## Contents

| 1.  | Logging in                                          | 1   |
|-----|-----------------------------------------------------|-----|
| 2.  | Finding a book/thesis or chapter                    | 2   |
| 3.  | Finding a journal article                           | 2   |
| 4.  | Making a request                                    | 3-4 |
| 5.  | Making a request for an article found on Te Waharoa | 5-6 |
| 6.  | Making an urgent request                            | 7   |
| 7.  | What to do if your request is not found             | 7   |
| 8.  | When your Interloan arrives                         | 8   |
| 9.  | How to request a renewal for your Interloan         | 8   |
| 10. | Status messages                                     | 10  |
| 11. | Would you like more help?                           | 10  |

## 1. Logging in

- Choose the Login button on the Library Interloan page.
- Login to the Interloan service using your Victoria University username and password.

| TE WIRAE WÄRANCA O TE ÜPOKO O TE IKA<br>VICTOR<br>UNIVELSITY OF WELLIN | IAADI<br>IAA<br>Getox                                               | ٦ |
|------------------------------------------------------------------------|---------------------------------------------------------------------|---|
| Login Page                                                             |                                                                     |   |
| ou are accessing service Int                                           | erloans Service OCLC Australia and New Zealand at proxy.vdxhost.com | - |
| lease login with your VUW u                                            | isername and password.                                              |   |
| Username:                                                              |                                                                     |   |
| Password                                                               |                                                                     |   |
|                                                                        |                                                                     |   |

## 2. Finding a book/thesis or chapter

- Type the title of the book or thesis into the **Title** box.
- Add the **author** to get more exact results.
- Chapter details are added later.
- If you know the exact title use quotation marks to limit the search. E.g. "Wind in the Willows".

| Field  |   | Search Term                       | Operat | or |
|--------|---|-----------------------------------|--------|----|
| Title  | • | "1000 tips by 100 eco architects" | and    | Ŧ  |
| Author | - |                                   | and    | •  |
| ISBN   | • |                                   | Search |    |

- If you know the ISBN of the book or thesis you can choose **ISBN** for the third search box and type in the number.
- Choose the Search button.

## 3. Finding a journal article

(If you are searching Te Waharoa see the "*Making a request for an article found on Te Waharoa*" section on page 5).

- Type in the journal **title** (not the article title) in the **Title** box.
- Add the **ISSN** into the third search box OR choose **Any** for this search box and type the word "**periodicals**" to get more exact results.
- Article details are added later.

| Fie    | eld Search Term            | Operator |
|--------|----------------------------|----------|
| Title  | "Insect molecular biology" | and      |
| Author |                            | and      |
| ISSN   | • 0962-1075                | Search   |

- Choose the Search button.

## 4. Making a request

#### **Book or Thesis**

- If you are requesting a book or thesis choose the Get it! button.
- It does not matter which collection the item is held in. Requests will all be searched for in New Zealand first then Australia.

| omat: Book   Date: 2009   Collection: Te Puna |                      |
|-----------------------------------------------|----------------------|
| Allow Ratel Report Files Andreader LAT Allo   | Save Details Get it! |
|                                               |                      |

- Go to the bottom of the request form and enter the date you require the Interloan by in the Additional Information section:

| This item is not needed after       | 25 Oct 2013 |
|-------------------------------------|-------------|
| Enter as DD Mon YY (eg: 21 Mar 14): | 20 001 2010 |

- Enter a **Pickup Location** for where you want to collect the book/thesis from.
- If you are a **Distance** student choose the 'Distance' pick up location and the book/thesis will be posted to you.

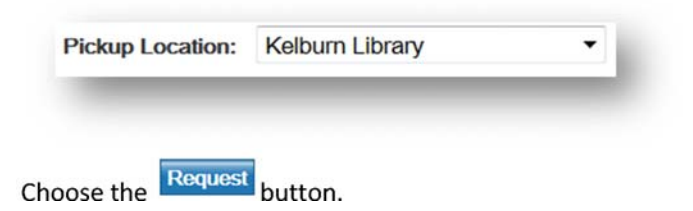

#### Journal article or book/thesis chapter

- There could be a number of entries for the same title in the results.
- It does not matter which collection the item is held in. Requests will all be searched for in New Zealand first then Australia.
- Choose the Cet it! button for one of the correct titles.

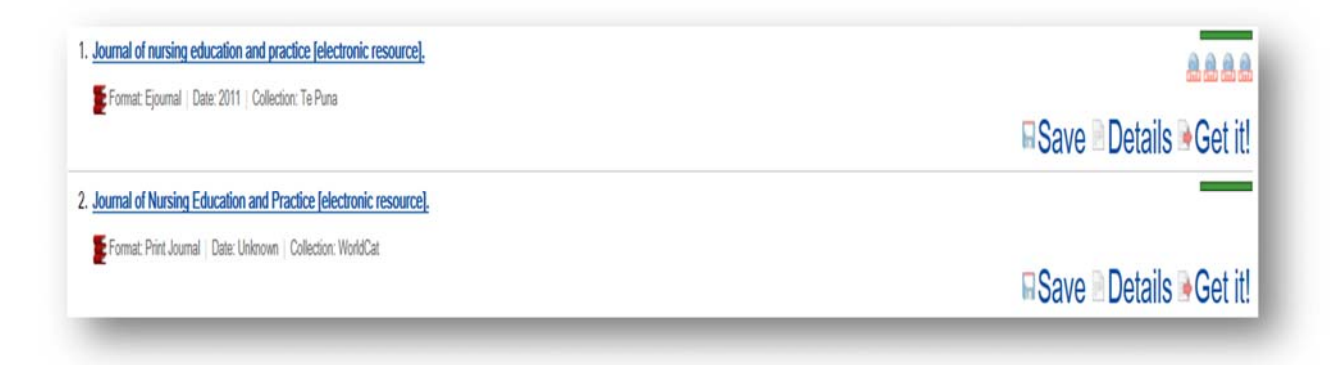

- Enter article or book/thesis chapter details in the **Part Details** section.

| Part Details                               |                                        |
|--------------------------------------------|----------------------------------------|
| If you only require a copy of part of this | s item then please enter details here. |
| Author of Paper:                           | Matthews, P                            |
| Title of Paper:                            | Nursing in Practice                    |
| Date Part Published:                       | 2011                                   |
| * Volume/Issue:                            | 14/6                                   |
| Pages:                                     | 45-52                                  |

- Go to the bottom of the request form and enter the date you require the Interloan by in the Additional Information section:

| This item is not needed after       | 05 0 + 0010 |
|-------------------------------------|-------------|
| Enter as DD Mon YY (eg: 21 Mar 14): | 25 OCI 2013 |

- Choose the Request button.
- If you request a chapter or article you will be required to accept a copyright declaration before the request is submitted.

## 5. Making a request for an article found on Te Waharoa

- If you have found the article you want on **Te Waharoa** choose the **Find in Library tab**:

| sis | VOCATIONAL<br>Aalto, Ensio   195      | CHOICES                                                                 |   |   |
|-----|---------------------------------------|-------------------------------------------------------------------------|---|---|
|     | ProQuest Dissert                      | tations and Theses                                                      |   |   |
|     | Find in Library                       | Details                                                                 |   |   |
|     | Open source in a n                    | ew window Save/Export-                                                  | 3 | × |
|     | We do not have this                   | item in the library, to request it please use the interloan link below. |   |   |
|     | We do not have this Interloan Service | item in the library, to request it please use the interloan link below. |   |   |

- Choose the Interloan Service link.
- Login to the Interloan service using your Victoria University username and password.

|              | NAMEA O IL CPORO O LI ILA A MA<br>VICTORIA<br>UNIVERITY OF MELLINGTO |                    |                   |                  |              |  |
|--------------|----------------------------------------------------------------------|--------------------|-------------------|------------------|--------------|--|
| ogin         | Page                                                                 |                    |                   |                  |              |  |
| ou are acc   | essing service Inter                                                 | oans Service OCLC  | Australia and Nev | Zealand at proxy | .vdxhost.com |  |
| ease login   | with your VUW use                                                    | mame and password. |                   |                  |              |  |
| semame:      |                                                                      |                    |                   |                  |              |  |
| assword      |                                                                      |                    |                   |                  |              |  |
| abort or the |                                                                      |                    |                   |                  |              |  |

- An Interloan request form will appear.

| My Requests                                                                                                    |                                   |
|----------------------------------------------------------------------------------------------------|-----------------------------------|
| Request                                                                                                    |                                   |
| Service:                                                                                                    | Book/Thesis     Article/Chapter   |
| Copyright Type:                                                                                                    | Fair Dealing                      |
| Title:                                                                                                    |                                   |
| Subtitle:                                                                                                    |                                   |
| Author:                                                                                                    | 1                                 |
|                                                                                                    |                                   |
| Part Details                                                                                                    |                                   |
|                                                                                                    |                                   |
| f you only require a copy of part of this item then please enter details                                                                                                    | s here.                           |
| f you only require a copy of part of this item then please enter details<br>Title of Chanter/Article/Paper                                                                                                    | s here.                           |
| f you only require a copy of part of this item then please enter details<br>Title of Chapter/Article/Paper.<br>Volume:                                                                                                    | s here.                           |
| f you only require a copy of part of this item then please enter details<br>Title of Chapter/Article/Paper.<br>Volume:                                                                                                    | s here.                           |
| f you only require a copy of part of this item then please enter details<br>Title of Chapter/Article/Paper:<br>Volume:<br>Pages:                                                                                                    | s here.                           |
| f you only require a copy of part of this item then please enter details<br>Title of Chapter/Article/Paper:<br>Volume:<br>Pages:<br>Publication Details                                                                                                    | s here.                           |
| f you only require a copy of part of this item then please enter details<br>Title of Chapter/Article/Paper.<br>Volume:<br>Pages:<br>Publication Details                                                                                                    | s here.                           |
| f you only require a copy of part of this item then please enter details<br>Title of Chapter/Article/Paper.<br>Volume:<br>Pages:<br>Publication Details<br>Publisher:                                                                                         | ProQuest Dissertations Publishing |
| f you only require a copy of part of this item then please enter details<br>Title of Chapter/Article/Paper.<br>Volume:<br>Pages:<br>Publication Details<br>Publisher:<br>Place of Publication:                                                                | ProQuest Dissertations Publishing |
| f you only require a copy of part of this item then please enter details<br>Title of Chapter/Article/Paper.<br>Volume:<br>Pages:<br>Publication Details<br>Publisher:<br>Place of Publication:<br>Date Published:                                             | ProQuest Dissertations Publishing |
| f you only require a copy of part of this item then please enter details<br>Title of Chapter/Article/Paper.<br>Volume:<br>Pages:<br>Publication Details<br>Publication:<br>Place of Publication:<br>Date Publication:<br>Date Published:<br>Item Description: | ProQuest Dissertations Publishing |
| f you only require a copy of part of this item then please enter details<br>Title of Chapter/Article/Paper:<br>Volume:<br>Pages:<br>Publication Details<br>Publication:<br>Place of Publication:<br>Date Publication:<br>Item Description:<br>ISBN:           |                                   |

- Enter any additional details.
- Go to the bottom of the request form and enter the date you require the Interloan by in the Additional Information section:

| Additional Information              |             |
|-------------------------------------|-------------|
| This item is not needed after       | 25 Oct 2013 |
| Enter as DD Mon YY (eg: 21 Mar 14): |             |

- Choose the Request button.
- If you request a chapter or article you will be required to accept a copyright declaration before the request is submitted.

## 6. Making an urgent request

- If your request is **urgent** enter 'Urgent request cost accepted' into the **Need this urgently?** box
- Urgent requests (New Zealand only) cost \$20.00 and usually arrive in 24-48 hours, weekends excluded.

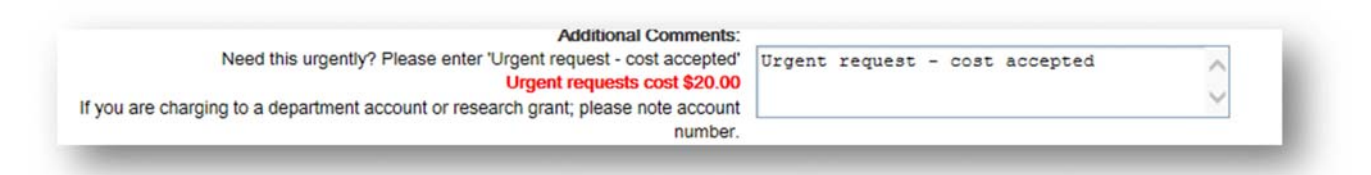

## 7. What to do if your request is not found

- If you have searched and are unable to find the title that you are looking for then you can create a manual request.
- Choose the **Create Manual Request** link which appears on the screen when no search results are found.

|                                                | *°*                                                                                                  |
|------------------------------------------------|----------------------------------------------------------------------------------------------------|
| does not refresh automatically, then you can r | reload it by clicking here or click with the right mouse button and select reload/refresh from the m |
| Total Hite:                                    | Total Poturoad:                                                                                      |
| 0                                              | 0                                                                                                    |
| Can'                                           | t find the item? Create Manual Request                                                               |

Fill out your request details in the **create request** form and choose

Request

## 8. When your Interloan arrives

- When your Interloan arrives at the Library an email will be sent to you.
- Articles and chapters are sent electronically. A link to the article will be included in the email. You can sign in and download your request.
- Books or theses can be collected from Vic Info, Level 2 of the Kelburn Library or from the campus library you chose as your pick up location.

## 9. How to request a renewal for your Interloan

Renewals are able to be requested for some Interloans.

If your Interloan has "No Renewals" in the title renewals are not allowed by the library who supplied the loan. A library may also not allow a renewal when a renewal has been given previously or if there is another request for the loan.

If your Interloan is from an international Library (outside of New Zealand and Australia) please email <u>Library-Interloans@vuw.ac.nz</u> to request a renewal.

- To request a renewal login to the Interloan service following the instructions in Section 1 on page 1.
- Choose the **My Requests** link under the **My Account** heading in the sidebar.

| Search                       | Enter the title of the journal or book/thesis. You will be asked for article or chapter details later. |                                |                                     |  |
|------------------------------|----------------------------------------------------------------------------------------------------|--------------------------------|-------------------------------------|--|
| Basic Search                 | If you know the exact title use quota                                                                  | tion marks to limit the search | E.g. "Wind in the Willows".         |  |
| Advanced Search              | Advanced Search                                                                                        |                                |                                     |  |
| Search History               |                                                                                                    |                                |                                     |  |
| My Account                   | Field                                                                                                  | Search Term                    | Operator                            |  |
| Saved List                   | Title (*)                                                                                              |                                | and 💙                               |  |
| Saved Searches               | Author (*)                                                                                             |                                | and 🗸                               |  |
| My Requests                  | Subject Heading (*)                                                                                    |                                | Search                              |  |
| Account Details              |                                                                                                    |                                | hind a discrimination of the second |  |
| Sign Out                     | Refinement:  On Off Reco                                                                               | ords per page: 10 V            |                                     |  |
| Help                         | D                                                                                                    |                                |                                     |  |
| Search Tips                  | Profile                                                                                                |                                |                                     |  |
| Victoria Library<br>homepage | Current Profile: Victoria University of Wellington Users<br>Description:                               |                                | Vellington Users                    |  |

- Next to your current Interloan request/s there will be a **Renew** button.

| Jump to ILL:        |                                                     | Records per page: 10 V     |
|---------------------|-----------------------------------------------------|----------------------------|
|                     | Sort by ILL Number                                  | ✓ ● descending ○ ascending |
| Show everything     | Sort by                                             | ✓ O descending O ascending |
| 25 requests found   |                                                     | Page: 1 2 3 [Next] >       |
| LL Number:          | 5569                                                |                            |
| Author:             | Bunting, Eve 1928-;Smith, Maggie 1965- illustrator. |                            |
| Title:              | Our library                                         |                            |
| Status:             | Received                                            |                            |
| Circulation Status: |                                                     |                            |
| Date Due:           | 03 Aug 2017                                         |                            |
| Pickup Location:    | Kelburn Library                                     |                            |
|                     |                                                     | Renew Details              |

- Choose the **Renew** button
- On the **Renew Request** page the current due date of the Interloan will be displayed.
- Choose Request.

| Renew Request  |                       |  |
|----------------|-----------------------|--|
|                | Date Due: 03 Aug 2017 |  |
| Request Cancel |                       |  |

- A message will be displayed to show your renewal request has been submitted.

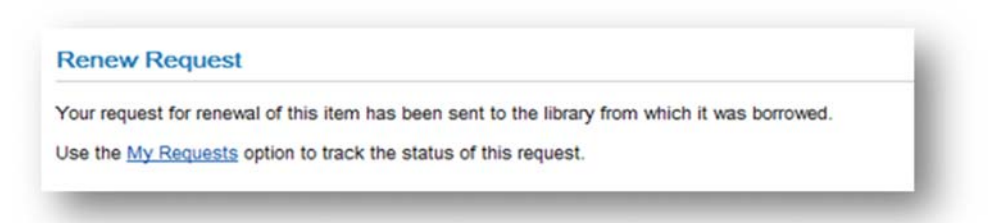

- You can track the progress of your renewal request by returning to the **My Requests** page.
- Initially there will be no change to the Interloans Status or Due Date.
- Your renewal request will go to the Library who supplied the Interloan and the status will change to **Renewal Requested**.
- The Library who supplied the Interloan will either approve the renewal and extend the due date or decline the renewal.

- You will then receive an email with a new due date or an email to say that the Interloan could not be renewed.
- If the renewal is declined you need to return the Interloan by the original due date.

## **10. Status messages**

- The following status messages could appear on your requests.
- The messages are automatically generated by the system and you do not need to take any action.
- Answer will supply: The supplying library has agreed they will supply and we are waiting for them to send it.
- In process: This is a new request that is waiting to be actioned by Interloan staff.
- New: This is a new request that is waiting to be actioned by Interloan staff.
- **Pending:** The item has been requested from a library and we are waiting on a response.
- **Request**: Library staff are still to approve and action the request, or it has already been requested from a library.
- **Received**: The Interloan has arrived.
- **Completed:** The request has been fufilled.
- **Returned:** The Interloan book/thesis has been returned to the supplying library.
- **Renewal requested:** We have applied for a renewal and are waiting to hear back from the supplying library.
- **Shipped:** The supplying library has sent the item and we are waiting for it to arrive.

## 11. Would you like more help?

You can ask for help at any library service point or contact us by phone or email:

Email: <a href="mailto:library-interloans@vuw.ac.nz">library-interloans@vuw.ac.nz</a>

Phone: (04) 463 5693